清除處理機構服務管理資訊系統

合格水肥清除業者查詢方式

一、進入行政院環保署-清除處理機構服務管理資訊系統網站(網址:https://wcds.epa.gov.tw/WCDS/),點選「許可機構查詢」,

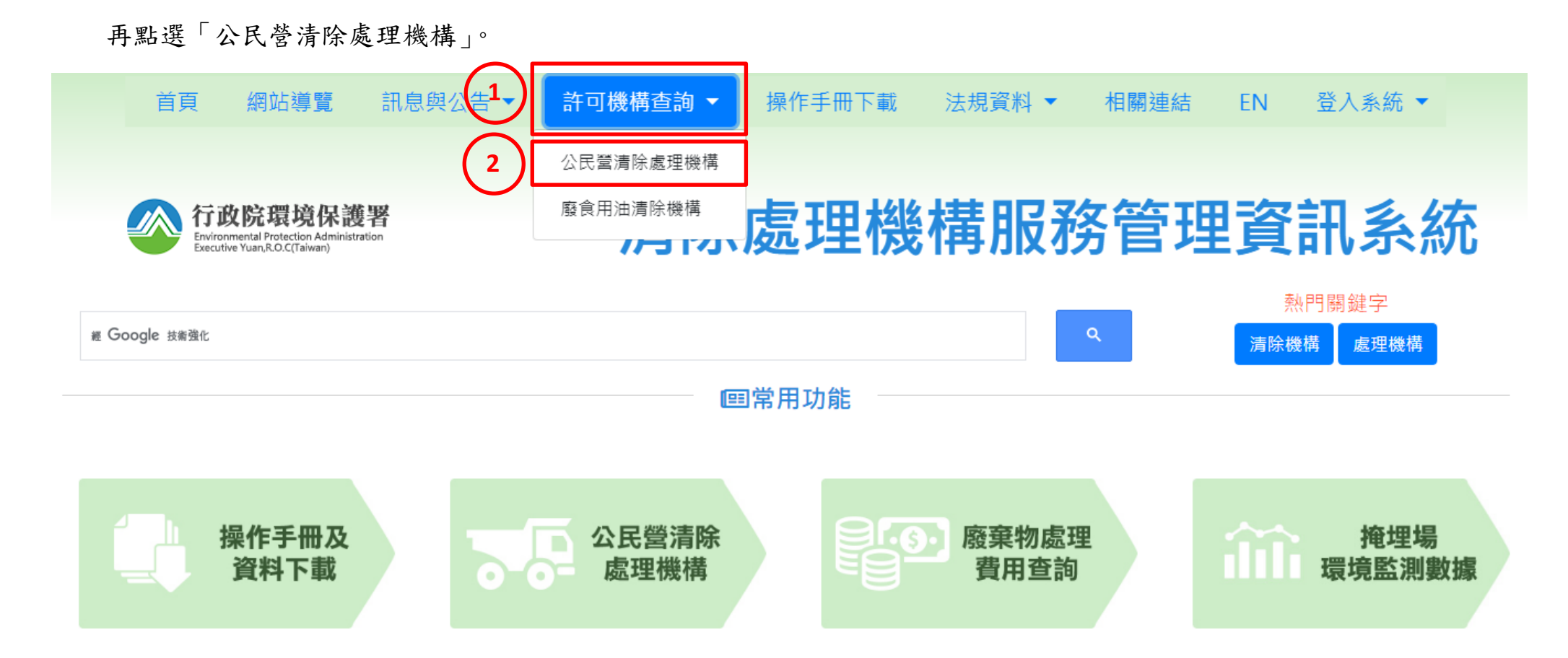

二、進入查詢頁面「縣市別」選項選取要查詢的縣市別,並於「機構種類」選取「清除機構」,於「廢棄物代碼(細碼)」欄位 中輸入「D-0104」或於「廢棄物名稱(細碼)」欄位中輸入「水肥或糞尿等廢棄物」後點選「開始查詢」,即能查詢化糞池 污物(水肥)清除處理機構名單。

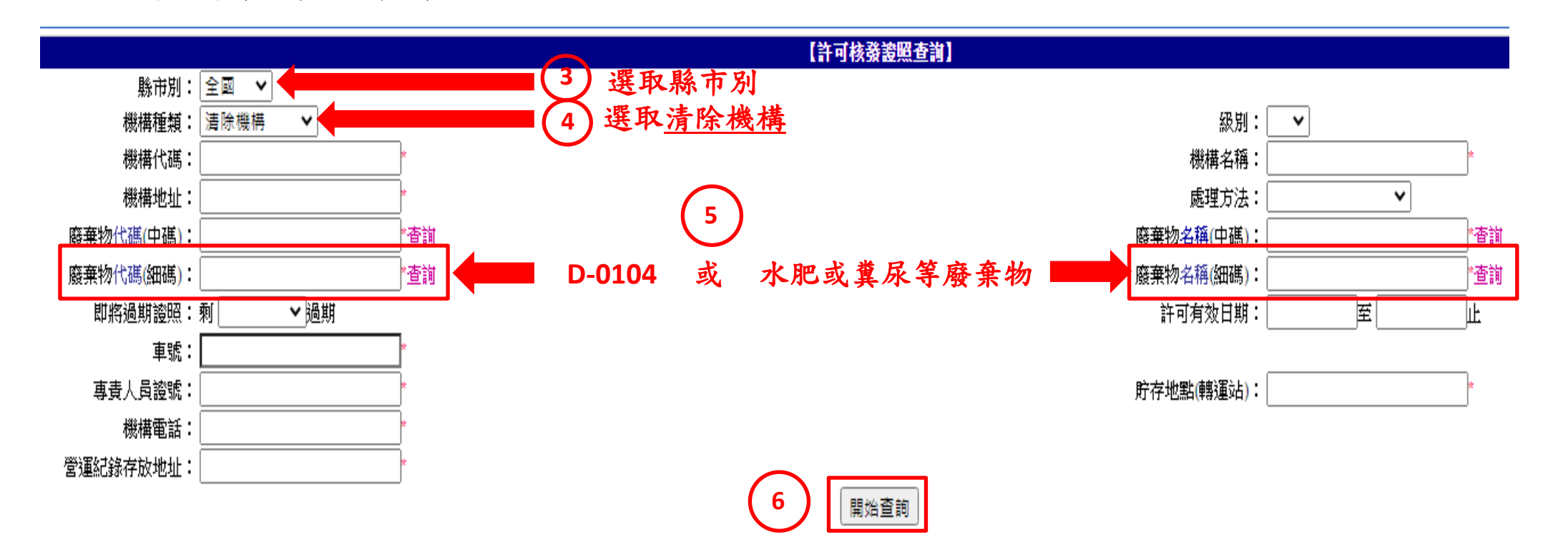

## 合格水肥清除業者列表(範例) 三、

回查詢頁

| 回查詢頁                                                        |     |          | 清除機構         |    |             |          | 關閉扎窗 |    |
|-------------------------------------------------------------|-----|----------|--------------|----|-------------|----------|------|----|
| 點選查選                                                        | 縣市別 | 管制編號     | 機構名稱         | 級別 | 電話          | 總量(公噸/月) | 流程狀態 | 版本 |
| 查詢                                                          | 臺北市 | A3404518 | 昇得衛生企業社      | 丙  | 02-27221111 | 180.000  | 核發   | 3  |
| 查詢                                                          | 臺北市 | A3404554 | 一→→水電衛生行     | 丙  | 02-27651739 | 250.000  | 核發   | 3  |
| 查詢                                                          | 臺北市 | A34B0965 | 利多環保工程行      | 丙  | 02-27669191 | 350.000  | 核發   | 3  |
| 查詢                                                          | 臺北市 | A34B2822 | 海山環保有限公司     | 丙  | 02-22062730 | 900.000  | 核發   | 3  |
| 查詢                                                          | 臺北市 | A34B5985 | 大峯清潔社        | 丙  | 02-22047755 | 200.000  | 核發   | 3  |
| 查詢                                                          | 臺北市 | A3505270 | 通得衛生工程行      | 丙  | 02-26649936 | 840.000  | 核發   | 3  |
| 查詢                                                          | 臺北市 | A35A1822 | 宏源環保科技有限公司   | 丙  | 02-28573820 | 608.400  | 核發   | 3  |
| 查詢                                                          | 臺北市 | A35B6542 | 立可通工程行       | 丙  | 02-27363388 | 195.000  | 核發   | 3  |
| 查詢                                                          | 臺北市 | A35C2884 | 大家好清潔行       | 丙  | 02-25059966 | 320.000  | 核發   | 3  |
| 查詢                                                          | 臺北市 | A35C3684 | 超快通衛生清潔社     | 丙  | 02-27737700 | 550.000  | 核發   | 3  |
| 查詢                                                          | 臺北市 | A35C3694 | 旺旺衛生清潔社      | 丙  | 02-27718833 | 360.000  | 核發   | 3  |
| 查詢                                                          | 臺北市 | A35C4246 | 大台環保科技有限公司   | Z  | 02-86661114 | 1510.000 | 核發   | 3  |
| 查詢                                                          | 臺北市 | A36A0186 | 尚仁環境衛生工程有限公司 | 丙  | 02-23759582 | 900.000  | 核發   | 3  |
| 查詢                                                          | 臺北市 | A36B8919 | 虹巖企業社        | Z  | 02-29453709 | 1100.000 | 核發   | 3  |
| 查詢                                                          | 臺北市 | A36B9690 | 弘民有限公司       | 丙  | 02-77230753 | 900.000  | 核發   | 3  |
| 查詢                                                          | 臺北市 | A3704004 | 吉成衛生清潔工程行    | 丙  | 02-27549955 | 900.000  | 核發   | 3  |
| 查詢                                                          | 臺北市 | A3704175 | 信和衛生服務行      | 丙  | 02-23010002 | 650.000  | 核發   | 3  |
| 查詢                                                          | 臺北市 | A3704335 | 勝安衛生號        | 丙  | 02-23057677 | 130.000  | 核發   | 3  |
| 查詢                                                          | 臺北市 | A3704399 | 中央衛生工程行      | 丙  | 02-23010111 | 400.000  | 核發   | 3  |
| 查詢                                                          | 臺北市 | A3704451 | 日祥衛生工程行      | 丙  | 02-23077799 | 900.000  | 核發   | 3  |
| 查詢                                                          | 臺北市 | A3704559 | 一又衛生清潔行      | 丙  | 02-29596666 | 900.000  | 核發   | 3  |
| 查詢                                                          | 臺北市 | A3704611 | 一立清潔社        | 丙  | 02-22678888 | 440.000  | 核發   | 3  |
| 查詢                                                          | 臺北市 | A3705056 | 尚達衛生工程行      | 丙  | 02-22732222 | 410.000  | 核發   | 3  |
| 查詢                                                          | 臺北市 | A3705065 | 惠安衛生服務社      | 丙  | 02-23074781 | 900.000  | 核發   | 3  |
| 查詢                                                          | 臺北市 | A3705305 | 大安清潔社        | 丙  | 02-22710000 | 105.000  | 核發   | 3  |
| 1 2 3 4 5 6 7 8 9 10 11 12 13 14 15 45 17 18 10 20 21 24 25 |     |          |              |    |             |          |      |    |

總筆數:622 總重量:(1) 清除:1035351.704 (2) 處理:0